全学計算機の Visual Studio 2017 Professional でコンパイルを行う手順(2017/10月現在)

Visual Studio 2017 Professional (以下、Visual Studio と表記)を最初に起動すると、次の画面が出てくる。

| ようこそ。<br>すべての開発者サービスをご利用ください。<br>サイソインして、Azure クレジットの使用開始、プライベート Git リポジトリへの<br>コードの発行、設定の同期、IDE のロック解除を行います。<br>詳細の表示<br>サインイン(1) | Vis                                               | ual Studio                                                                                            |
|----------------------------------------------------------------------------------------------------|---------------------------------------------------|----------------------------------------------------------------------------------------------------|
| サインイン()                                                                                                    | ようこ<br>すべて<br><sup>サインイン<br/>コードの弾<br/>詳細の見</sup> | そ。<br>「の開発者サービスをご利用ください。<br>いて、Azure クレジットの使用開始、プライベート Git リボジトリへの<br>能行、設定の同期、IDE のロック解除を行います。<br>そ示 |
| サインイン()                                                                                                    | 詳細の考                                              | 际                                                                                                    |
| サインイン①                                                                                                    |                                                   |                                                                                                    |
|                                                                                                    |                                                   | サインイン()                                                                                               |

面倒臭ければ「後で行う。」を選択して先に進む。ただしその場合、次回起動時にも同じ画面が出てくる。 アカウントがすでにあれば「サインイン」を、まだなければ「サインアップ」をクリックして指示に従う。 以下の説明では、「サインイン」したか「後で行う。」を選択したものとする。開発環境の設定の画面が現れたら、 Visual C++ あるいは C/C++ などと書かれたものを選ぶ。

先に進むと、次のような画面が現れるので、

[ファイル]→[新規作成]→[プロジェクト] もしくは、画面右下の[新しいプロジェクトの作成…]を選択する。

| N   | スタート ページ - Microsoft Visual Studio     |                                                        |
|-----|----------------------------------------|--------------------------------------------------------|
| 771 | (ル(F)) 編集(E) 表示(V) プロジェクト(P) デバッグ(D)   | _チーム(M) <u>ツール(T)</u> テスト(S) 分析(N) ウインドウ(W) ヘルプ(H)     |
|     | 新規作成(N)                                | · 芯 プロジェクト(P) Ctrl+Shift+N                             |
|     | 開〈(O)                                  | ' 🍓 Web サイト(W) Shift+Alt+N                             |
| ¢   | スタート ページ(E)                            | *1 ファイル(F) Ctrl+N                                      |
|     | 閉じる(C)                                 | 既存のコードからプロジェクトを作成(E)                                   |
| ×   | ソリューションを閉じる(T)                         | 開く                                                     |
|     | 選択されたファイルを上書き保存(S) Ctrl+S              |                                                        |
|     | 選択したファイルに名前を付けて保存(A)                   | リモートハーションコントロールからコートを取得するか、ローカルトラ<br>イブで何かを開きます。       |
|     | すべて保存(L) Ctrl+Shift+S                  | 次からチェックアウト:                                            |
|     | ソース管理(R)                               | <ul> <li>Visual Studio Team Services</li> </ul>        |
| ₽   | ページ設定(U)                               |                                                        |
| -   | 印刷(P) Ctrl+P                           | □ プロジェクト / ソリューションを開く                                  |
|     | アカウントの設定(I)                            | · · · · · · · · · · · · · · · · · · ·                  |
| ×   | 終了(X) Alt+F4                           | ── フォルジーを開く                                            |
|     | HXXL                                   | 🎂 Web サイトを開く                                           |
|     |                                        | N 1+771-                                               |
|     | ローカルで開くプロジェクト、クリューションおよびファク<br>表示されます。 | 7-14L                                                  |
|     | Git リポジトリン かのソーフ 笹亜ゴロバイダーのリエー          | - #7kt # 新しいプロジェクト                                     |
|     | インインしている他のデバイスの最近のリストに表示               | 10.116、2<br>いたす。 ブロジェクト テンプレートの検索 の -                  |
|     |                                        |                                                        |
|     |                                        | 会近使用したフロジェクトテンフレート:                                    |
|     |                                        | 使用する新しいプロジェクト テンプレートがここに表示されます。その一覧け個人 マカウントとキローラング ます |
|     |                                        | い 見は国人バガンドとして、ノノレムタ。                                   |
|     |                                        | 新しいプロジェクトの作成                                           |
|     |                                        |                                                        |

すると次のような画面が現れる(次頁)ので、

1. 左の [テンプレート] の中の [Visual C++] を選択する (最初から選択済みのはず)。

- 2. 中央の [Win32 コンソールアプリケーション] を選択する。
- 3. [名前(N)]欄に独自のプロジェクト(関連ファイル群をひとまとめにしたもの)の名前を入力する。 ※日本語は使わず半角英数字のみで入力するのが無難
- 4. 右下の [**OK**] をクリックする。

| 新しいプロジェクト                          |                    |                    |                                 |                                    | ? ×                                      |
|------------------------------------|--------------------|--------------------|---------------------------------|------------------------------------|------------------------------------------|
| ▶ 最近使用したファイル                       |                    | .NET Fra           | amework 4.6.2 👻 並べ替え: 既         | 定 🚽 🗄                              | インストール済み テンプレート の検索 (Ctrl+E 👂 🗸          |
| ▲ インストール済み                         | $\langle$          | <u>.+.+</u><br>C:\ | Win32 コンソール アプリケーション            | Visual C++                         | 種類: Visual C++                           |
| ▲ テンプレート<br>▲ Visual C++           | )                  | <br>P3             | Win32 プロジェクト                    | -<br>Visual C++                    | Win32 コンソール アプリケーションを作成するため<br>のプロジェクトです |
| 全般<br>= 7 b                        |                    | <b>N</b>           | 空のプロジェクト                        | Visual C++                         |                                          |
| ジスロー<br>Win32<br>▷ その他のプロジェクトの     | )種類                | <b></b>            | メイクファイル プロジェクト                  | Visual C++                         |                                          |
| 探しているものが見つか<br>Visual Studio インスト・ | らない場合<br>-ラ-を開く    |                    |                                 |                                    |                                          |
| ▶ オンライン                            |                    |                    |                                 |                                    |                                          |
| 名前( <u>N</u> ): Con                | nsoleApplication1  | $>$ $_{3}$         | )                               |                                    |                                          |
| 場所( <u>L</u> ): ¥¥s                | sv-home01¥vol_ho   | me01¥hc            | ome¥kanamori.yoshihir.ft¥docume | ents¥visual studio 2017¥Projects • | 参照( <u>B)</u>                            |
| フラユーション名( <u>M</u> ): Col          | nsoleApplication I |                    |                                 |                                    | ソース管理に追加(U)                              |
|                                    |                    |                    |                                 |                                    | <ul> <li>OK キャンセル</li> </ul>             |

次に現れる画面で [次へ>] をクリックして、その次に現れる画面で

- 1. [コンソールアプリケーション] を選択する。
- 2. [**空のプロジェクト**] にチェックを入れる。
- 3. [**完了**] をクリックする。

| Win32 アプリケーション ウィザード - ConsoleApplication1 ? X |                                                                                                    |                 |               |     |  |  |  |
|------------------------------------------------|----------------------------------------------------------------------------------------------------|-----------------|---------------|-----|--|--|--|
| <br><br>C:\                                    | ション設定                                                                                                    |                 |               |     |  |  |  |
| 概要<br>アプリケーション設定                               | <ul> <li>アブリケーションの種類:</li> <li>Windows アブリケーション(W)</li> <li>コンソール アブリケーション(D) 1</li> <li>DIL(D)</li> <li>スタティック ライブラリ(S)</li> <li>追加のオブジョン・</li> <li>空のプロジェクト(E) 2</li> <li>シンボルのエクスボート(※)</li> <li>ブリコンパイル済みヘッダー(P)</li> </ul> | 共通ヘッダー ファイルを追加: |               |     |  |  |  |
|                                                |                                                                                                    | 〈前へ 次/3 完了      | <b>)</b> キャンt | ZIL |  |  |  |

## すると次のような画面が現れる。

| <ul> <li>✓ ConsoleApplication 1 - Microsoft Visual Studio</li> <li>ファイル(E) 編集(E) 表示(M) プロジェクト(P) ビルド(B) デバッグ(D) チーム(M) ツール(D) テスト(S) 分析(M) ウィンドウ(M) ヘルプ(H)</li> <li>◎ • ◎   認 • 🖕 💾 💾   ジ • ○ ● Debug • ↓ 86 • ▶ ローカル Windows デバッガー •   声 <sub>=</sub></li> </ul> | ▼ & クイック起動 (Ctrl+Q)                                                                                                    | P – 🗆 🗙<br>Yoshihiro Kanamori 👻 YK                                                   |
|----------------------------------------------------------------------------------------------------|----------------------------------------------------------------------------------------------------|--------------------------------------------------------------------------------------|
| 2 Ψ-Γ- ΣΟΣΖΕ-5- Υ-ΡΦΫΟΥΧ                                                                                                    | ソリューション エクスプローラー         ●       ①         ①       ①         ①       ①         ①       ①         ①       ①         ①       ①         ①       ①         ①       ①         ①       ①         ①       ①         ①       ①         ①       ①         ①       ①         ①       ①         ①       ①         ①       ①         ①       ①         ②       ②         ②       ②         ○       ②         ○       ②         ○       ③         ○       ③         ○       ③         ○       ③         ○       ○         ○       ○         ○       ○         ○       ○         ○       ○         ○       ○         ○       ○         ○       ○         ○       ○         ○       ○         ○       ○         ○       ○ | <ul> <li>・ キ×</li> <li>         ・ 「「」」         ・ ・         ・ ・         ・ ・</li></ul> |
|                                                                                                    | <b>(名前)</b><br>ブロジェクト名を指定します。                                                                                                    |                                                                                      |
| プロジェクト 'ConsoleApplication1' の作成 プロジェクトの作成に成功しました。                                                                                                    |                                                                                                    | ↑ ソース管理に追加 🔺 🔡                                                                       |

ここで、上部の**[Debug]** と書かれた部分をクリックして**[Release]** に変更し、右側の**[ソースファイル]** を マウスの右ボタンでクリックする。そこで現れるメニューの**[追加]→[新しい項目]** を選ぶ。すると 次の画面が現れる。

| 新しい項目の追加 - Cor                                               | nsoleApplication1 |          |                           |                               |                | ? ×                                       |
|--------------------------------------------------------------|-------------------|----------|---------------------------|-------------------------------|----------------|-------------------------------------------|
| ▲ インストール済み                                                   |                   | 並べ替え     | 既定                        | • # E                         |                | インストール済み テンプレートの検索 (Ctrl+E 🔎 🗸            |
| ▲ Visual C++<br>コード                                          | C                 | Ľ        | C++ ファイル (.cpp)           | D                             | Visual C++     | 種類: Visual C++<br>C++ ソーフコードを会むファイルを作成します |
| データ<br>リソース<br>Web<br>ユーティリティ<br>プロパティシート<br>HLSL<br>グラフィックス |                   | ĥ        | ヘッダー ファイル (.h)            |                               | Visual C++     | C++ )-A J-1280//1//21FMU&9。               |
| ▶ オンライン                                                      |                   |          |                           |                               |                |                                           |
| 名前( <u>N</u> ):                                              | Source.cpp        |          |                           |                               |                |                                           |
| 場所( <u>L</u> ):                                              | ¥¥sv-home01¥vol_h | ome01¥ho | me¥kanamori.yoshihir.ft¥d | ocuments¥visual studio 2017¥I | Projects¥Cor • | 参照(B)<br>2 追加(A) キャンセル                    |

- 1. [C++ ファイル(.cpp)] をクリックして選択する。
- 2. 右下の [追加] をクリックする。

次に、左側に入力可能な空白の空間が表示されるので、プログラムのソースコードをコピー&ペーストするか キーボードから入力する。

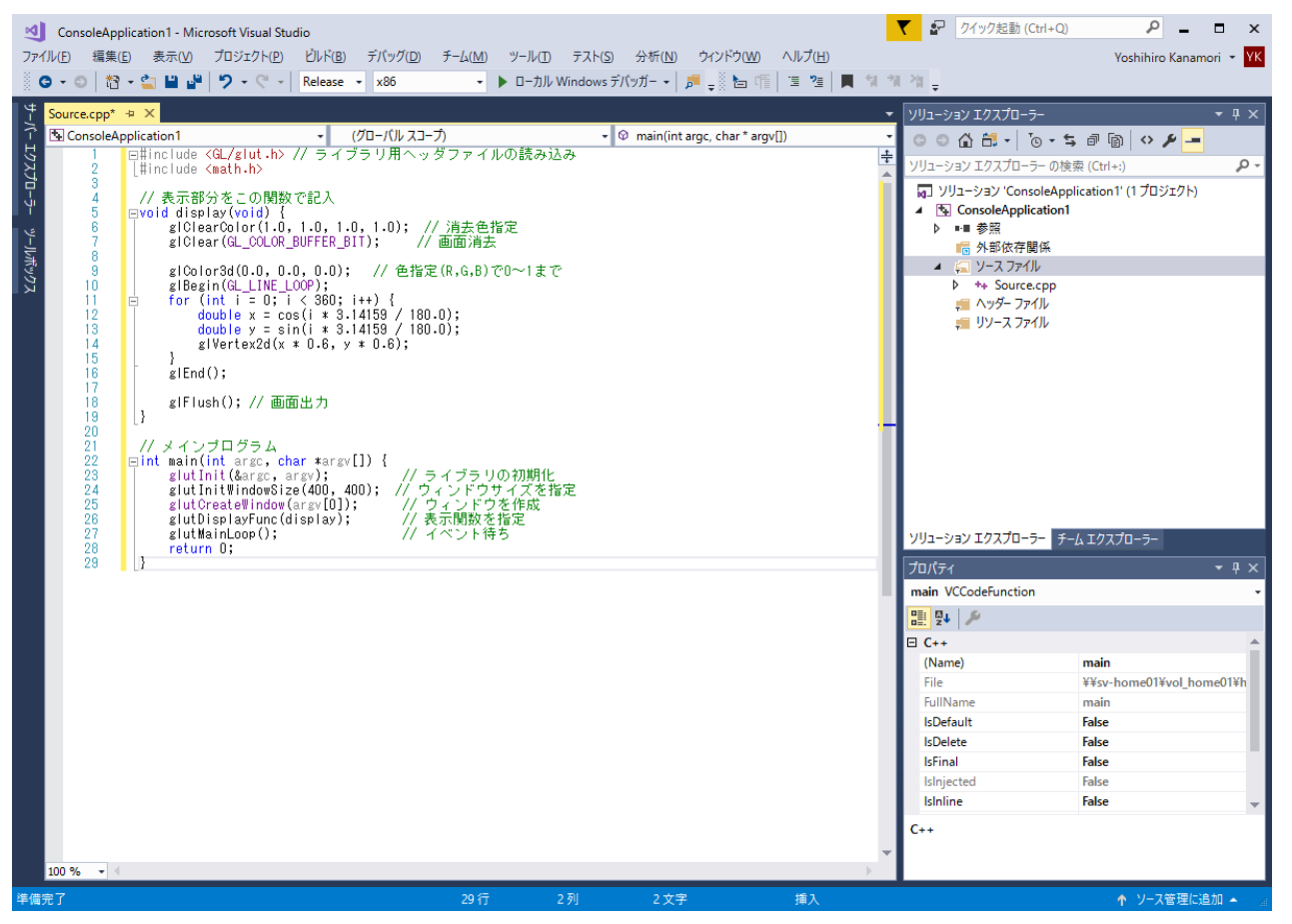

いよいよソースコードをコンパイルする。上部のメニューにある **[ビルド]→[ソリューションのビルド**] を 選択するか、**[ローカル Windows デバッガー**] をクリックする。

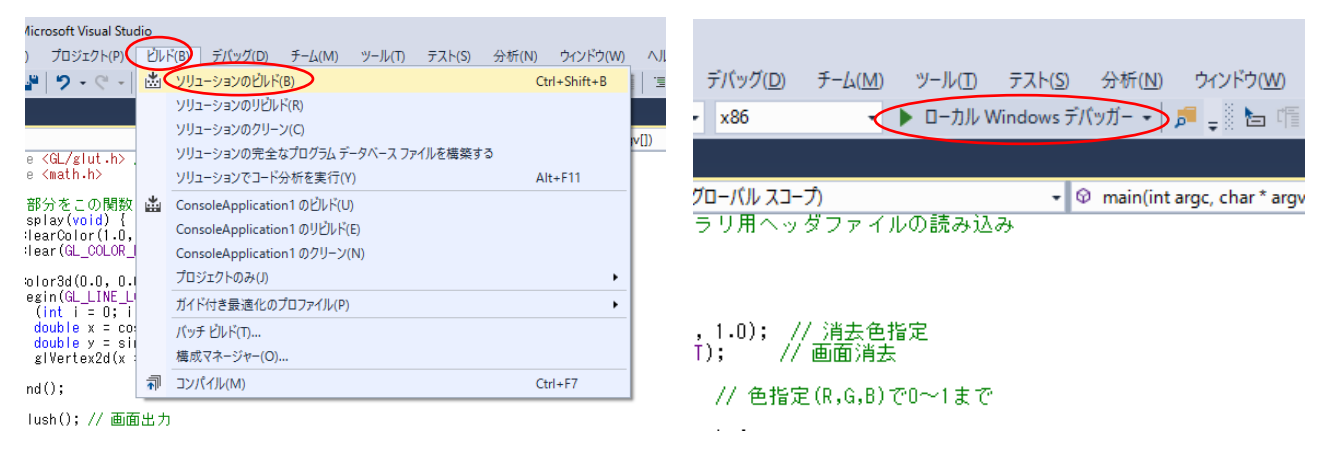

すると次のような画面(次頁)が出てくるので、[はい]をクリックすると、コンパイルが行われ、 コンパイルが成功すればプログラムが実行される。

| Microsoft Visual Studio             | × |
|-------------------------------------|---|
| このプロジェクトは変更されています(1):               |   |
| ConsoleApplication1 - Release Win32 |   |
|                                     |   |
|                                     |   |
|                                     |   |
|                                     |   |
|                                     |   |
| ビルドしますか?                            |   |
| はい(Y) いいえ(N) キャンセル                  |   |
| □ 今後このダイアログを表示しない(D)                |   |

コンパイルエラーがあった場合は、次のようなダイアログボックスが出てくるので、[いいえ]を選択し、 画面下の [出力] のところに表示されたエラーメッセージを参考にして、ソースコードを修正する。 修正が終わったら、また [ビルド]→[ソリューションのビルド]をクリックしてコンパイルを試みる。

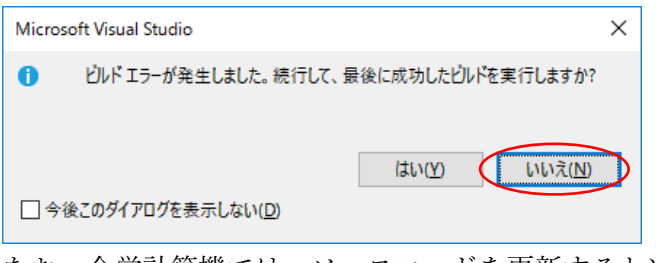

なお、全学計算機では、ソースコードを更新すると次のようなメッセージが出ることがある。

[保存されていない変更がない限り、変更されたファイルを再読み込みする] にチェックを入れて、

[はい] や [すべてに適用] を選んでおけばよい。

| Microsoft Visual Studio                                                                                                    | ?              | × |
|----------------------------------------------------------------------------------------------------|----------------|---|
| ¥¥sv-home01¥vol_home01¥home¥kanamori.yoshihir.ft¥documents¥visual studio<br>2017¥Projects¥ConsoleApplication1¥ConsoleApplication1¥Source.cpp |                |   |
| このファイルは外部で変更され、このエディターでは変更は保存されていません。<br>再度読み込みますか?                                                                                          |                |   |
| □保存されていない変更がない限り、変更されたファイルを再読み込みする(R)                                                                                                    |                |   |
| (この設定は、[ツール]   [オブション]   [環境]   [ドキュメント] で変更できます)                                                                                            |                |   |
| はい( <u>Y</u> ) すべてに適用( <u>A</u> ) いいえ( <u>N</u> ) すべて                                                                                        | 無視( <u>L</u> ) |   |